## パワーポイントの師範をめざそう~いくつできたかな?

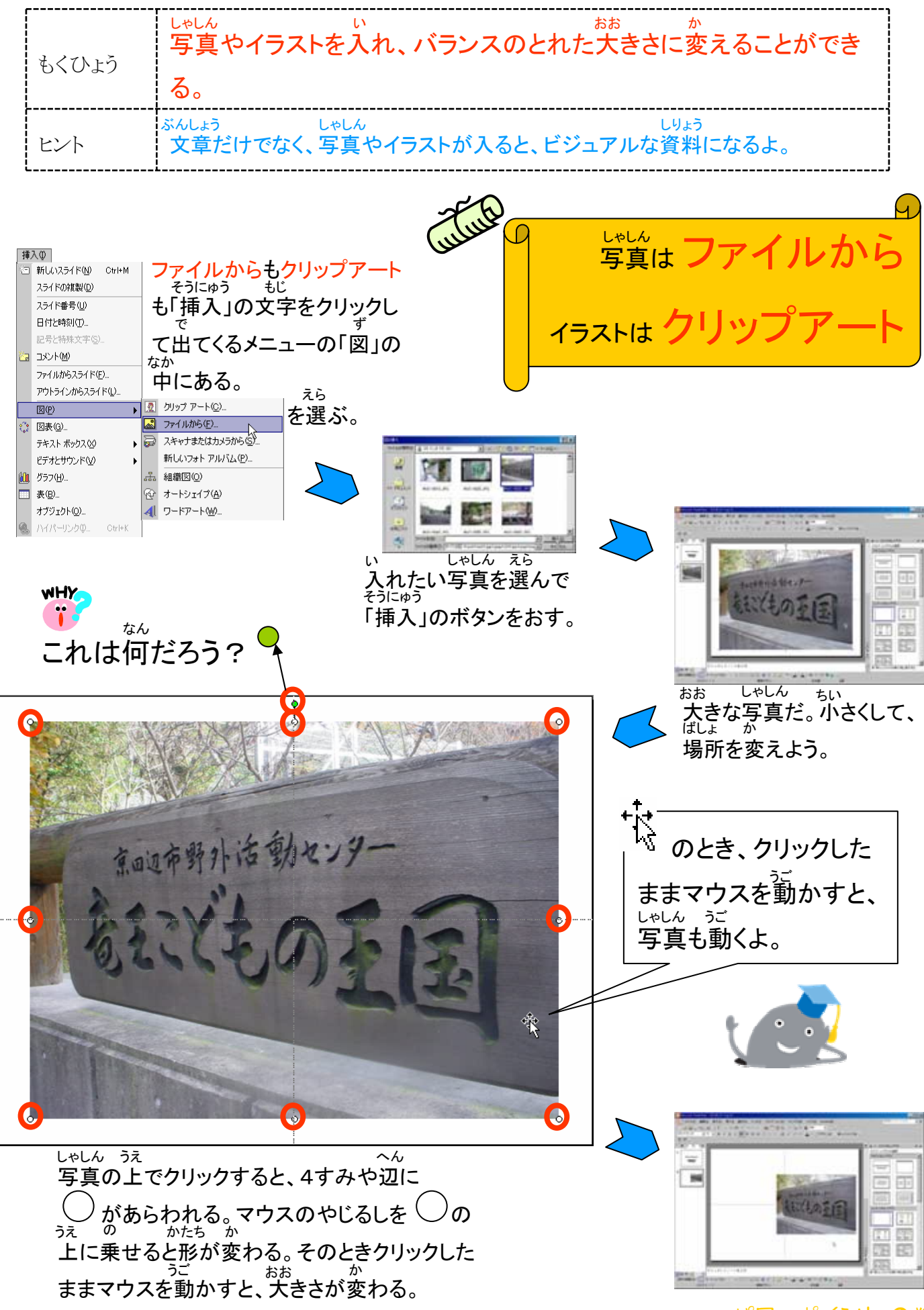

パワーポイント の巻